# 投标保证金缴纳及退还操作指南

## 目录

| <i>-</i> , | 注意事项        | 2  |
|------------|-------------|----|
| <u> </u>   | 投标保证金缴纳     | 3  |
| 三、         | 投标保证金退还     | 9  |
| 四、         | 投标保证金相关常见问题 | 10 |

#### 一、注意事项

 1、供应商缴纳投标保证金的银行账号必须与开封市公共资源交易平 台会员信息库中所注册填写的银行账号相一致,若不一致需先进行会 员信息变更,变更后才能进行投标保证金的查询及绑定操作。否则将 在绑定页面查询不到银行缴费信息,无法进行投标保证金的绑定。

2、银行转账不能打包缴纳,必须分标段、分批次多次足额缴纳。如报名多个标段,须按照每个标段分别缴纳投标保证金,然后再进行每个标段投标保证金的查询绑定工作。(以保证金为例,例如:投标人报名一标段、二标段共计两个标段,一标段保证金 1000 元,二标段保证金 2000 元,那么投标人需要分 2 次汇款至指定账户,分别是 1000 元、2000 元,其他拆分或者汇总缴纳都不能进行绑定。)

3、投标保证金的绑定都为一次性操作,绑定时请认真核对相关信息。4、缴纳形式:转账或电汇。(不支持结算卡支付)

5、温馨提示:跨行转账到账时间较长,建议投标人最好提前缴纳投标保证金,并及时查询、绑定(投标保证金绑定截止时间与保证金缴纳截止时间一致),否则给投标带来的不便将由投标人自身承担。

### 二、投标保证金缴纳

投标人进入系统,选择要投标的项目,网上报名成功后,方可进行如下操作:

1、点击"费用缴纳指南"节点,然后点击"费用缴纳说明单",获取 投标保证金缴纳帐户信息,并按照上面的缴纳说明从供应商基本户足 额进行转账。(特别提醒:不同标段不同潜在投标人的缴纳帐户是不 同的)

1.1 用基本帐户,根据费用缴纳说明单里生成的中心收款帐户进行足额转账。

1.2如果该项目是多标段,则会有多个费用缴纳说明单,分别对应不同标段,请选择报名标段的对应的费用缴纳说明单,获取保证金缴款帐户信息。

1.3投标人如投报多个标段,应对每个标段保证金数额分别转账或电 汇,不能汇总缴纳。如您报名了两个标段,那就需要分别按照对应标 段要求的投标保证金数额进行两次的足额转账,而不能汇总两个标段 的投标保证金数额进行一次的转账)

|                                                                                                    |              | 180                                   | 19.60                      | 项目信息               | <u>م)</u> | 人设置             | 银件下载         | 网站管理         |                              |                                                                                                    |              |                    |               |            |             |       |
|----------------------------------------------------------------------------------------------------|--------------|---------------------------------------|----------------------------|--------------------|-----------|-----------------|--------------|--------------|------------------------------|----------------------------------------------------------------------------------------------------|--------------|--------------------|---------------|------------|-------------|-------|
| 项目信息(供)                                                                                                    | -            | <b>^</b>                              | ( <b>K</b> iRI             | 赋) 银行把             | 8日演示01    |                 |              |              |                              |                                                                                                    |              |                    |               |            |             |       |
| Section 1                                                                                                    |              |                                       |                            |                    |           |                 |              |              |                              |                                                                                                    |              |                    |               |            |             |       |
| 采购公告(供)                                                                                                    | -            |                                       | 聲物说明                       | ф.                 |           |                 |              |              |                              |                                                                                                    |              |                    |               |            |             |       |
| 某购公告                                                                                                    |              |                                       | 度可                         |                    |           | 5               | 网名称          |              |                              |                                                                                                    | 型纳全领         |                    |               |            | 操作          |       |
| 网上报名(供)                                                                                                    | -            |                                       | 1                          |                    |           | 3               | 机一标段         |              |                              |                                                                                                    | 投标保证金1元      |                    |               | -          | ② 懲费決       | 明单    |
| 用上服器                                                                                                    |              | 10                                    |                            |                    |           |                 |              |              | _                            | _                                                                                                    |              |                    |               |            |             |       |
| ● 用意味用用                                                                                                    | _            | 1                                     |                            |                    |           |                 |              |              |                              |                                                                                                    |              |                    |               |            |             |       |
|                                                                                                    |              |                                       |                            |                    |           |                 |              |              |                              |                                                                                                    |              |                    |               |            |             |       |
| 員用軟約查阅                                                                                                    |              | Ľ.,                                   | DC4                        | 1 - +12            | A th      | THE             | <b>左</b> 弗   | 书 田 486 4-1  | 北市市                          | Fi 4                                                                                                    | 見上士          | 四方长                | ED 644        | # # 28     | 田益          | TT    |
| 日本<br>日本<br>日本<br>日本<br>日本<br>日本<br>日本<br>日本<br>日本<br>日本                                                                                      |              | ľ.,                                   | 100                        | 上报                 | 名成        | 功后              | ,在费          | 专用缴纳         | 指南页面                         | 面,分                                                                                                    | 别点击          | <b>股名标</b>         | 段的线           | 故费说        | 明单,         | 可     |
| 》 最用較的意向<br>會正全標定<br>同 采购文件(件)                                                                                                    | -            |                                       | 网生                         | 上报<br>成对           | 名成应标      | 功后段的            | , 在费<br> 保证金 | 費用缴纳<br>全缴纳账 | 指南页[<br>户。(注                 | 面,分<br>主意:                                                                                                    | 别点击<br>按照费   | 报名校<br>用缴纳         | 段的缘<br>的说明单   | 数费说<br>自上的 | 明单,<br>账户(  | 可信息   |
| 日期制約重用<br>日本<br>日本<br>日本<br>日本<br>第二日<br>日本<br>日本<br>日本<br>日本<br>日本<br>日本<br>日本<br>日本<br>日本<br>日本<br>日本<br>日本<br>日本                           | -            | 1                                     | 网生保                        | 上报<br>成对<br>证金     | 名成应标的     | 功后<br>段的<br>纳)  | ,在费<br> 保证金  | 費用缴纳<br>≧缴纳账 | 指南页[<br>户。(注                 | 面,分<br>主意:                                                                                                    | 别点击:<br>按照费  | 报名核<br>用缴纳         | 。段的缘<br>时说明卓  | 散费说<br>自上的 | 明单,<br>账户(  | ,可信息  |
| <ul> <li>         專用動的意向         《保正金供定         《保正金供定         《保頂文件(供)         采购文件下数         《項目違清         </li> </ul>                      | -            |                                       | 网生伤                        | 上报<br> 成对<br> 证金   | 名成一位标     | 功后<br>段的<br>纳)  | ,在费<br> 保证金  | 費用缴纳<br>≧缴纳账 | 指南页[<br>户。(注                 | 面,分<br>主意:                                                                                                    | 别点击:<br>按照费  | 报名标<br>用缴纠         | 、段的绩<br>时说明卓  | 散费说<br>单上的 | 明单,<br>账户(  | ,可信息  |
| ● 票用数纳度间<br>● 保证金幣定<br>● 采购文件(供)<br>● 采购文件下载<br>● 项目澄清<br>————————————————————————————————————                                                |              |                                       | 网络                         | 上报<br> 成对<br> 证金   | 名成应标      | 功后<br>段的<br>纳)  | ,在费<br> 保证金  | 費用缴纳<br>全缴纳账 | 指南页ī<br>户。(注                 | 面,分<br>主意:                                                                                                    | 别点击:<br>按照费  | 报名板<br><b>用</b> 缴纠 | 段的练<br>9说明卓   | 故费说<br>自上的 | 明单,<br>账户(  | ,可信息  |
| ● 累用數的意向<br>● 保证金供证<br>● 采购文件(供)<br>● 采购文件下载<br>● 项目澄清<br>超回项目列表                                                                              |              | •                                     | 网络                         | 上报<br> 成对<br> 证金   | 名成一应标的缴   | 功后<br>段的<br>纳)  | ,在费          | 費用缴纳<br>全缴纳账 | 指南页[<br>户。(注                 | 面,分<br>主意:                                                                                                    | 别点击:<br>按照费  | 根名板<br><b>用缴</b> 纠 | 段的缬<br>1说明单   | 数费说<br>单上的 | 明单,<br>账户(  | 「可信息」 |
| <ul> <li>第月卷的重调</li> <li>保证金标型</li> <li>保证金标型</li> <li>采购文件(供)</li> <li>采购文件下数</li> <li>项目澄清</li> <li>返回项目列支</li> <li>保证金燃烧脱期</li> </ul>      | -<br>-<br>(+ |                                       | 网<br>生<br>仔                | 上报<br>  成对<br>  证金 | 名成标的物     | 功后<br>段的<br>纳)  | ,在费          | 費用缴纳<br>全缴纳账 | 指南页[<br>户。(注                 | 面,分<br>主意:                                                                                                    | 别点击:<br>按照费  | 根名杨<br><b></b> 制缴纠 | 段的缘           | 散费说<br>单上的 | 明单,<br>账户(  | 信息    |
| ● 展用物的重构<br>● 保证会规定<br>● 保证会规定<br>● 采购文件(供)<br>● 采购文件下数<br>● 采购文件下数<br>● 采购文件下数<br>● 探目澄清<br>述回项目列表                                           | <br>         |                                       | 网<br>生<br>仔                | 上报<br>成对<br>{证金    | 名成应物物     | 功后段的            | ,在费          | 費用缴纳<br>全缴纳账 | 指南页ī<br>户。(注                 | 面,分<br>主意:                                                                                                    | 别点击:<br>按照费) | 根名杨<br>用缴纠         | ₹段的缘<br>1说明 単 | 散费说<br>单上的 | .明单,<br>账户( | 「可信息」 |
| ● 景用物的重调<br>● 保证会规定<br>● 保证会规定<br>● 采购文件(代)<br>● 采购文件下载<br>● 采购文件下载<br>● 采购文件下载<br>● 采购文件下载<br>● 采购文件下载<br>● 保证会型物说明<br>                      | <br>         |                                       | 网络                         | 上报<br>成对<br>证金     | 名成一应物物    | 功后<br>段的<br>纳)  | ,在费<br> 保证金  | 費用缴纳<br>全缴纳账 | 指南页ī<br>户。(注                 | 面,分<br>主意:                                                                                                    | 别点击:<br>按照费) | 根名材<br>用缴纳         | 時期            | 散费说<br>单上的 | .明单,        | 信息    |
| <ul> <li>集用電訊重導         <ul> <li>保证金属定</li> <li>保助文件(供)</li> <li>采购文件下载</li> <li>项目邀请</li> <li>项目通请</li> </ul> </li> <li>报名标段名标段名标</li> </ul> |              | · · · · · · · · · · · · · · · · · · · | 例<br>生<br>伤                | 1上报<br>成对<br>记金    | 名成一位。     | 功后的纳)           | ,在费          | 費用缴纳<br>全缴纳账 | 指南页[<br>户。(注<br><sup>1</sup> | <b>酊,分</b><br>主意:                                                                                                    | 别点击:<br>按照费  | 根名材<br>用缴纳         | 一段的线<br>时说明自  | 散费说<br>单上的 | .明单,        | 「可信息」 |
| <ul> <li>集用物的查询</li> <li>保证金规型</li> <li>保证金规型</li> <li>采购文件(供)</li> <li>采购文件下数</li> <li>项目邀请</li> <li>项目邀请</li> <li>项目项目列表</li> </ul>         |              | · · · · · · · · · · · · · · · · · · · | ₩<br>生<br>伝<br>病<br>和<br>和 | 1上报<br>成对<br>证金    | 名成一位一个小学校 | ·功后<br>段的<br>纳) | ,在费<br>保证金   | 費用缴纳<br>全缴纳账 | 指南页[<br>户。(注<br><sup>1</sup> | <b><u><u></u></u></b> <u></u> <u></u> <u></u> <u></u> <u></u> <u></u> <u></u> <u></u> <u></u> <u></u> <u></u> <u></u> <u></u> <u></u> <u></u> <u></u> <u></u> | 别点击:<br>按照费  | 报名标<br>用缴纠         | (段的线<br>日说明单  | 散费说<br>創上的 | .明单,        | 信息    |

2、转账完成后,点击"费用缴纳查询"节点,然后进行如下操作:
 2.1选择交易类型为"保证金",然后设置转账开始时间和截至时间(注意:您的实际转账时间必须要在设置的转账开始及截至时间的时间区间内,且最大跨度时间不大于5天。如您的实际转账时间为6月1号,转账开始时间可以设置为6月1号,转账截止时间可以设置为6月5号)

2.2 选择付款帐户及付款帐号,并确认其信息(注意:付款帐户及付款帐号要与实际转账凭证的信息一致)

2.3 点击"费用缴纳查询"按钮,根据提示检查核对自己的打款帐户 信息,确认无误后,点击"确定",进行投标保证金转账信息的查询。 查询到账信息的金额且为闲置中时,即可进行投标保证金的操作绑定, 对所报名的标段进行绑定。(注意:如果提示查询成功,转账流水信 息显示在下方列表,即可进行投标保证金绑定。如果出现其他提示, 可根据提示进行修改操作。个别电脑浏览器可能出现查询到数据后没 有自动刷新的情况,可以点击"已绑定"、"闲置中"等状态手工切 换刷新。)

| 這 系统操作导航                                                                                                    |     | 我的桌面                                                                                                    | 项目信息                                                                                                    | 个人设置 组件下载                                                                                                    | 网站管理                                                                                                    |                                                                                                    |                                                                                                    |                                                                                                    |                                                                                                    |
|----------------------------------------------------------------------------------------------------|-----|----------------------------------------------------------------------------------------------------|----------------------------------------------------------------------------------------------------|----------------------------------------------------------------------------------------------------|----------------------------------------------------------------------------------------------------|----------------------------------------------------------------------------------------------------|----------------------------------------------------------------------------------------------------|----------------------------------------------------------------------------------------------------|----------------------------------------------------------------------------------------------------|
| 项目信息(供)                                                                                                    | - ^ | (5)                                                                                                    | 统测试】银行接口》                                                                                                    | <b>寅</b> 示01                                                                                                    |                                                                                                    |                                                                                                    |                                                                                                    |                                                                                                    | Q 被常                                                                                                    |
| 基础信息                                                                                                    |     |                                                                                                    |                                                                                                    |                                                                                                    |                                                                                                    |                                                                                                    |                                                                                                    |                                                                                                    |                                                                                                    |
| 采购公告(供)                                                                                                    | 100 | 交易                                                                                                    | 易类型: 保证金                                                                                                    | ×*                                                                                                    | [转账]开始时间:                                                                                                    | 2018/05/27                                                                                                    | 112 * 截止日寸间                                                                                                    | ]: 2018/06/01                                                                                                    |                                                                                                    |
| 采购公告                                                                                                    |     | 付款                                                                                                    | 彩户名: 郑州信斯                                                                                                    | 信息技术级份有限公司[ 💙 *                                                                                                    | 开户机构:                                                                                                    | 交通银行郑州高新技术                                                                                                    | *开发区; * 付款账号                                                                                                    | \$: 622262062003003                                                                                                    | 10 ·                                                                                                    |
| 网上报名(供)                                                                                                    | (-) | /                                                                                                    | ④ 闲置中<br>状态:                                                                                                    | 中 ○ 已绑定 ○ 退款申请中                                                                                                    | ○ 已退款 ○ 退款申请                                                                                                    | <u>打通过</u>                                                                                                    |                                                                                                    | 素用塗が                                                                                                    | 100 C                                                                                                    |
| 网上报名                                                                                                    |     |                                                                                                    | 现示:请先                                                                                                    | 毛点击"状态"单选框可以查向本地。                                                                                                    | 已从银行同步的费用信息,若未                                                                                                    | 有已缴纳的费用,再点击                                                                                                    | "费用缴纳查询"!                                                                                                    |                                                                                                    |                                                                                                    |
| 费用缴纳指南                                                                                                    |     | 温馨遵示:1                                                                                                    | 、若恣胃重询识行转的                                                                                                    | 形影纳的费用信息,请设置查询条件(最                                                                                                    | 大鹅鹿时间不能大于5天),点击"1                                                                                                    | B.用微纳查词"按钮,系统                                                                                                  | 将自动与银行系统同步,查询到满                                                                                                    | 足套岗条件的撤纳信息: 2                                                                                                    | . 先置词银行歌句                                                                                                    |
| 要用燃烧费询                                                                                                    |     | 息,才能进行                                                                                                    | 5标段绑定,若查询时                                                                                                    | 揭示"查询无记录","会话题时",                                                                                                    | "连接失败"等信息,请做近开始                                                                                                    | 时间和截止时间的跨度时间                                                                                                   | 站置试。3、整沟保证金时,不显远                                                                                                    | 云公司 银行账号信息:检查                                                                                                    | 音繁信息中的公司                                                                                                    |
| 保证金绑定                                                                                                    |     | 行信息状态是                                                                                                    | 【否生效,如果状态为                                                                                                    | 变更银行信息需审核,震点击变更完成                                                                                                    | -提交,提交后立即生效。                                                                                                    |                                                                                                    |                                                                                                    |                                                                                                    |                                                                                                    |
| 采购文件(供)                                                                                                    | -   | 序号                                                                                                    | 交易流水号                                                                                                    | 付款账户账号                                                                                                    | 付款账户名称                                                                                                    | 付款金额(元)                                                                                                    | 商户收款账号                                                                                                    | 到账时间                                                                                                    | 秋志                                                                                                    |
| 采购文件下载                                                                                                    |     |                                                                                                    |                                                                                                    |                                                                                                    |                                                                                                    |                                                                                                    |                                                                                                    |                                                                                                    |                                                                                                    |
| 西目游涛                                                                                                    | -   |                                                                                                    |                                                                                                    |                                                                                                    | 智力                                                                                                    | b数据                                                                                                    |                                                                                                    |                                                                                                    |                                                                                                    |
| 回项目列表<br>系统操作导航                                                                                                    | ← ` | 我的桌面                                                                                                    | 项目信息                                                                                                    | 个人设置 组件下载                                                                                                    | 网站管理                                                                                                    |                                                                                                    |                                                                                                    |                                                                                                    | 195 asu                                                                                                    |
| 返回项目列表<br>系统操作导航<br>项目信息(供)                                                                                                    | ✓ → | 我的桌面                                                                                                    | 项目信息<br>金测试0621                                                                                                    | 个人设置 组件下载                                                                                                    | 网站管理                                                                                                    |                                                                                                    |                                                                                                    |                                                                                                    | 1945 adva<br>(Q. #                                                                                                    |
| 返回项目列表<br>至原境操作导航<br>项目信息(供)<br>基础信息                                                                                                    | < → | ROAD                                                                                                    | 项目信息<br>全测试0621                                                                                                    | 个人设置 组件下载                                                                                                    | 网站管理                                                                                                    |                                                                                                    |                                                                                                    |                                                                                                    |                                                                                                    |
| 2011/2011<br>2011/2011<br>系统操作导航<br>项目信息(供)<br>基础信息<br>采购公告(供)                                                                                                    | <-  | 天的東南<br>(1) 保正<br>交)                                                                                                    | 项目信息<br>金购试0621<br>8类型: 保证金                                                                                                    | 个人设置 组件下载<br>来自网页的满思                                                                                                    | 网站管理                                                                                                    | ×                                                                                                    | Riffed                                                                                                    | <b>[6]</b> : 2018/06/05                                                                                                   | ₩\$ 4544<br>(Q.#                                                                                                    |
|                                                                                                    | - ^ | 我的点面<br>————————————————————————————————————                                                                                                    | 项目信息<br>全测试0621<br>8类型: 译亚金<br>彩户名: 罗州(                                                                                                    | 个人设置 组件下载<br>未自网页的满意<br>38                                                                                                    | 网站管理                                                                                                    | ×                                                                                                    | # 截止时<br>开发区、 行款账                                                                                                    | 间: 2018/06/05<br>号: 622262 3003                                                                                           | (Q #<br>1891                                                                                                    |
| Gating E 列表     Gating E 列表     Gating E 信息(件)     基础信息     采购公告(件)     采购公告(件)                                                                                                    | - ^ | 我的桌前<br>()<br>()<br>()<br>()<br>()<br>()<br>()<br>()<br>()<br>()                                                                                                    | 项目信息<br>金房試0621<br>県美型: 保证金<br>約二名: 遅州(<br>・) 月置 <sup>(</sup>                                                                                                    | 个人设置 组件下载           未自网页的演唱           !執           ?           # (2) 雪行间能对付款           + ○                                                                                                    | 网站管理<br>2月1日1日<br>2月1日日<br>2月1日日<br>2月1日日<br>2月1日日<br>2月1日日<br>2月1日日<br>2月1日<br>2月1                                      | ×<br>低信息一致。如果不<br>正金无法规定!                                                                                      | 一 截止时<br>开发区 付款账                                                                                                    | iē]: 2018/06/05<br>€: 622262 3003                                                                                         | 1891                                                                                                    |
| (四项目列表)       原境操作导航       项目信息(供)       基地信息       采购公告(供)       采购公告(供)       风上报名(供)                                                                                                    | - ~ | 我的桌面<br>()<br>()<br>()<br>()<br>()<br>()<br>()<br>()<br>()<br>()                                                                                                    | 项目信息<br>全房は0621<br>県英型: 保证金<br>約中名: 矛州(<br>秋本: ● 同園 <sup>の</sup><br>現示: 通5                                                                                                    | 个人设置 组件下载           未自风页的满意           1枚           2枚           一次,清及时进行                                                                                                    | 网站管理<br>5户名称及付款帐号星言与实际制<br>"很行帐户的交更,否则会造成保i                                                                              | ×<br>低電                                                                                                    | - 截止时<br>开发区 付款账                                                                                                    | 间: 2018/06/05<br>号: 622262 3003                                                                                           | 1891                                                                                                    |
| (四) (項目列表<br>(回) (項目列表<br>項目信息(供))<br>基础信息<br>采购公告(供)<br>采购公告<br>网上报名(供)<br>同上报名<br>裏用物法指南                                                                                                    | - ~ | <b>Ballan</b><br><b>Constant</b><br>(1803<br>(1803<br>( | 项目信息<br>全房は0621<br>時关型: (単正金<br>日本名: (矛州()<br>秋本: (愛示: 竜分<br>夏5550000000000000000000000000000000000                                                                                                    | <ul> <li>ヘ人設置 組件下載</li> <li>米自用页的演算</li> <li>単株</li> <li>単</li> <li>・</li> <li>・</li></ul>                                                                                                    | 网站管理<br>MP名称及付款%号星画与实际制<br>(很行%中的定更,否则会造成保<br>(数)                                                                        | 送信息一致。如果不<br>正金元法知定!                                                                                           | ● 截止时<br>开发区。付款账                                                                                                    | <ul> <li>(回): 2018/06/05</li> <li>(回): 622262 3003</li> <li>(回): 622262 3003</li> <li>(回): 622262 3003</li> </ul>         | 2. WHEN FILL                                                                                                    |
| (4)(1)(20)(4)(4)(4)(4)(4)(4)(4)(4)(4)(4)(4)(4)(4)                                                                                                    | - ^ | 我的桌面<br>(1) 保证<br>文划<br>付款<br>(1)<br>思想提示:11<br>思,才能是                                                                                                    | 项目信息<br>全期试0621<br>8英型: 保证金<br>股户名: 据州(<br>秋本: 優示:書<br>名称需者病例(例)<br>所能描述: 若有可能                                                                                                    |                                                                                                    | 网站管理<br>新产名称及付款帐号星音与实际制<br>操行标中的定更,否则会造成条                                                                                | ¥信息一致。如果不<br>正金形法和定:<br>型制<br>取消的                                                                              |                                                                                                    | 间: 2018/06/05<br>夸: 622262 3003<br>原用編<br>記書商品集件的物质模型:<br>法示公司 銀行账号信题: 检                                                  | (Q.1<br>(Q.1<br>1691)<br>(注意)<br>(注意)<br>(注意)<br>(注意)<br>(注意)<br>(注意)<br>(注意)<br>(注意                                                                                                    |
| (四項目列表) (四項目列表) (項目信息(件) (研口信息(件) (研口信息(件) (平時公告(件) (四上报名(件) (四上报名(件) (用型的音响) (用型的音响) (展正会明定)                                                                                                    | - ^ | 我的桌面<br>全<br>文<br>大<br>一<br>文<br>大<br>一<br>文<br>大<br>一<br>文<br>大<br>一<br>文<br>大<br>一<br>文<br>大<br>一<br>文<br>大<br>一<br>一<br>梁<br>正<br>一<br>文<br>大<br>一<br>一<br>梁<br>正<br>一<br>文<br>大<br>一<br>一<br>二<br>一<br>二<br>二<br>二<br>二<br>二<br>二<br>二<br>二<br>二<br>二<br>二<br>二<br>二                                                                                                    | 项目信息<br>金別は0621<br>勝美型: 保证金<br>影中名: 現州(<br>秋本: 徳月園<br>秋本: 徳月園<br>(初の)(定, 若参)(日<br>(1)(1)(1)(1)(1)(1)(1)(1)(1)(1)(1)(1)(1)(                                                                                               | 个人设置         相件下数           3枚         第行母航初付款第           3枚         第行母航初付款第           3枚         ●           3枚         ●           300         ●           300         ●           300         ●           300         ●           300         ●           300         ●           300         ●           300         ●           300         ●           300         ●           300         ●           300         ●           300         <                                                                                                    | 网站管理<br>如今名称及付款来号星香与实际制<br>"很行死户的支更,否则会造成保<br>通知之后文、等信息,在明经遗成保<br>"                                                      | ¥信息一款。如果不<br>正金无法和定:                                                                                           | 日本の現代系统同步,登向短期<br>計算法、3、登向保证会时,不可                                                                                                    | 间: 2018/06/05<br>号: 622262 3003<br>原用編<br>編2重換条件的物质集:<br>振公司 銀行账号信息:检                                                     | 第50 (Q.1)<br>(Q.1)<br>(1891)<br>(1891)<br>(1891)<br>(1891)<br>(1891)<br>(1891)<br>(1891)<br>(1891)<br>(1993)<br>(1993)<br>(1 |
| 第11日前期<br>(回換目列表<br>(項目信息(件))<br>基础信息<br>采购公告(件)<br>解上报名(件)<br>网上报名(件)<br>网上报名<br>集用他所面离<br>条用型的查询<br>保证金师定<br>采购文件(件)                                                                                                    | - * | 我的桌面                                                                                                    | 项目信息<br>金焼ば0621<br>勝美型: 住证金<br>彩声名: 矛州仁<br>状态: 愛示:満<br>、若恋素書余欲行時<br>活動保護定,若量均可<br>活生效,如果状态为<br><b>交展流水号</b>                                                                                                    | 个人设置         担付下或           米自知页的演唱            14         第行间的时间的一次           156         第行间的时间的一次           166         第行间的时间的一次           157         第位元记录           158         第位元记录           158         第位元记录           158         第位元记录           158         第位元记录           158         第位元记录           158         第位元记录           158         第位元记录           158         第位元记录                                                                                                    | 网站管理<br>#P名称及付款%号是否与实际转<br>;很行称户的变更,否则会造成保证<br>建立大实、等信题,查询应进程<br>•强文、集交后立即生效。<br>付数策户名称                                  | 长信息一次。如果不<br>正金无法期定!           型制用           型制用           型制用           型制用           型制用           (封数金額(元)  | ・ 裁正时<br>开友区、 付款账<br>に自动与戦行系统局歩、重向発展<br>転置式、3、重向保证金时、不型<br>廃户枚数策号                                                                                                    | <ul> <li>问: 2018/06/05</li> <li>号: 622262 3003</li> <li>原用器</li> <li>展示器</li> <li>展示公司 銀行账号编章:检查</li> <li>建数到间</li> </ul> | 79元 atur<br>(0, 2<br>1591<br>約査備<br>単合素体量中的<br>秋志                                                                                                    |
|                                                                                                    | - ^ | <ul> <li>我的桌面</li> <li>全部</li> <li>全球</li> <li>交球</li> <li>付款の</li> <li>引款の</li> <li>三本総計</li> <li>行風思状志振</li> <li>房名</li> </ul>                                                                                                    | 项目信息<br>金房試0621<br>勝关型: 保证金<br>影子名: 矛州(<br>秋志: 愛用重<br>現示:愛<br>、君等職者時間行時<br>新編集室、若豊尚町<br>活動の構定、若豊尚町<br>区本<br>の<br>の<br>東京<br>の<br>の<br>東京<br>の<br>の<br>思<br>の<br>の<br>の<br>の<br>の<br>の<br>の<br>の<br>の<br>の<br>の<br>の<br>の |                                                                                                    | 网站管理<br>4户名称及付款帐号量否与实际制<br>提行称户的交更,否则会造成保证<br>建设了帐户的交更,否则会造成保证<br>建築大奖、等项是,强度应该的生效。<br>4.<br>付款等户名称                      | ¥值息一款。如果不<br>正金无法和定!           至二、二、二、二、二、二、二、二、二、二、二、二、二、二、二、二、二、二、二、                                         | #世动与银行系统局步,查询到3<br>#世动与银行系统局步,查询到3<br>能量就、3、查询保证会时,不可<br>的户收数策号                                                                                                    | (9): 2018/06/05<br>等: 622242 3003<br>原用器<br>和型音响条件的影响成果: 检<br>新聞的解                                                        | (0, 1<br>(0, 1<br>1891<br>2. 先監偵既行)<br>査新室信見中的<br>総名                                                                                                    |
| ボロ道道構<br>「「「「「」」」<br>「「「」」」<br>「「」」<br>「「」」<br>「「」」<br>「「」」<br>「「」」<br>「「」」<br>「「」」<br>「「」」<br>「」<br>「」<br>」<br>「」<br>」<br>「」<br>」<br>「」<br>」<br>「」<br>」<br>「」<br>」<br>「」<br>」<br>」<br>」<br>」<br>」<br>」<br>「」<br>」<br>「」<br>」<br>「」<br>」<br>」<br>」<br>」<br>」<br>」<br>「」<br>」<br>「<br>」<br>」<br>」<br>」<br>」<br>」<br>」<br>」<br>」<br>」<br>」<br>」<br>」<br>」<br>」<br>」<br>」<br>」 |     | 我的桌面<br>保证<br>交易<br>付款引<br>見、才能設行<br>行成思述志述<br>保容                                                                                                    | 项目信息<br>金房试0621<br>易关型: 僅证金<br>影中名: 矛州(<br>秋志: ● 闲置 <sup>4</sup><br>現示: 通う<br>( 名称高音编版行時)<br>行動如果: 者章编辑<br>方時如果: 者章编辑<br>方明<br>文編義水号                                                                                     | ヘ人設置 組件下載     キロ発気的論     キロ発気的論     キロ発気の論     キロ発気の論     マーカ、痛及対法     ・     ・     ・     ・     ・     ・     ・     ・     ・     ・     ・     ・     ・     ・     ・     ・     ・     ・     ・     ・     ・     ・     ・     ・     ・     ・     ・     ・     ・     ・     ・     ・     ・     ・     ・     ・     ・     ・     ・     ・     ・     ・     ・     ・     ・     ・     ・     ・     ・     ・     ・     ・     ・     ・     ・     ・     ・     ・     ・     ・     ・     ・     ・     ・     ・     ・     ・     ・     ・     ・     ・     ・     ・     ・     ・     ・     ・     ・     ・     ・     ・     ・     ・     ・     ・     ・     ・     ・     ・     ・     ・     ・     ・     ・     ・     ・     ・     ・     ・     ・     ・     ・     ・     ・     ・     ・     ・     ・     ・     ・     ・     ・     ・     ・     ・     ・     ・     ・     ・     ・     ・     ・     ・     ・     ・     ・     ・     ・     ・     ・     ・     ・     ・     ・     ・     ・     ・     ・     ・     ・     ・     ・     ・     ・     ・     ・     ・     ・     ・     ・     ・     ・     ・     ・     ・     ・     ・     ・     ・     ・     ・     ・     ・     ・     ・     ・     ・     ・     ・     ・     ・     ・     ・     ・     ・     ・     ・     ・     ・     ・     ・     ・     ・     ・     ・     ・     ・     ・     ・     ・     ・     ・     ・     ・     ・     ・     ・     ・     ・     ・     ・     ・     ・     ・     ・     ・     ・     ・     ・     ・     ・     ・     ・     ・     ・     ・     ・     ・     ・     ・     ・     ・     ・     ・     ・     ・     ・     ・     ・     ・     ・     ・     ・     ・     ・     ・     ・     ・     ・     ・     ・     ・     ・     ・     ・     ・     ・     ・     ・     ・     ・     ・     ・     ・     ・     ・     ・     ・     ・     ・     ・     ・     ・     ・     ・     ・     ・     ・     ・     ・     ・     ・     ・     ・     ・     ・     ・     ・     ・     ・     ・     ・     ・     ・     ・     ・     ・     ・     ・     ・     ・     ・     ・     ・     ・     ・     ・     ・     ・     ・     ・     ・     ・     ・     ・     ・     ・     ・     ・     ・     ・     ・     ・     ・     ・     ・     ・     ・     ・     ・     ・     ・     ・      ・     ・     ・     ・     ・ | 网站管理<br>4.中名称及付款帐号星画与实际制<br>读行称户约文更,否则会邀成条<br>一级<br>一级<br>一级<br>一级<br>一级<br>一级<br>一级<br>一级<br>一级<br>一级<br>一级<br>一级<br>一级 | ¥值是一致。如果不<br>正全无法知定:           至二、次満一           更二、次満一           時可用以進行可用の時間度可           付款金額(元)           无数据 | (日本) 年間(日本) 年間(日本) | 间: 2018/06/05<br>号: 622262 3003<br>原理整确条件的物件成果: 在<br>元公司 使行标号值里: 检<br>到期时间                                                | ##2 4044<br>(Q. 注<br>1891<br>約室間<br>2. 先登向限行行<br>資務室体景中的:<br>秋春                                                                                                    |

| ■ 系统操作导航                 |   | 我的桌面       | 项目信息                   | 个人设置 | 组件下载 | 网站管理          |          |           |                |                     |                |
|--------------------------|---|------------|------------------------|------|------|---------------|----------|-----------|----------------|---------------------|----------------|
| - 网上报名(供) —              | ^ | 【系统》       | 制武】银行接口》               | 實示01 |      |               |          |           |                |                     | Q. 搜索          |
| > 网上报名                   |   | <b>*B*</b> |                        |      | -    |               | - >      |           | #8.L04(2) -    | 2010/05/01          |                |
| 3 费用缴纳指南                 |   | ~~~~       | 5 <u>1</u> 118 112 112 |      |      |               |          |           | ADGITURNIA) :  | 2018/06/01          |                |
| 2 美用燃烧查询                 |   | 付款账户       | 2名: 郑州信源               | ſ    |      | 数据操作成切        |          | ŧ⊠: *     | 付款账号:          | 6222620620030031891 |                |
| ● 保证金绑定                  |   | **         | ● 闲置<br>(あ:            |      |      |               |          |           |                | 波馬用維約資源             | 索 复制<br>(35(4) |
| ■采购文件(供) -               |   |            | 提示:请分                  |      | 系统查  | 询同步银行缴纳费用信息成功 | 1        | 用缴纳查询"!   |                |                     |                |
| 3 采购文件下载                 | 1 | 温馨提示:1、*   | 自愿需查询银行转列              |      |      | 确定            |          | 动与银行系统同题  | 5.查询到满足遗       | 国条件的撤纳信息; 2、 约      | 先查询银行撤纳体       |
| 7项目澄清 一                  | Ľ | 息,才能进行标    | 段绑定,若查询时               | 2    |      | [2]秒后自动关闭     |          | 式. 3、查询保证 | E金时,不显示公       | 司 银行账号信息 ; 检查备      | 案信息中的公司。       |
| <ul> <li>问题预询</li> </ul> |   | 行信息状态是否    | 生蚁,如果状态为               | 5    |      |               |          |           |                |                     |                |
| 2 澄清公告                   |   | 序号         | 交易流水号                  | 付款   | 账户账号 | 付款账户名称        | 付款金额(元)  | 商户收款资     | ( <del>9</del> | 到账时间                | 状态             |
| 3 结果管理(供) -              |   |            |                        |      |      | \$65 J        | - #/+153 |           |                |                     |                |
| 3 结果公告                   |   |            |                        |      |      | 1117          | UXXXX    |           |                |                     |                |
| 返回项目列表 🔶                 | ~ |            |                        |      |      |               |          |           |                |                     |                |

| 可項目信息(供)                                                                                   | - | ^ 🕲 (                                                           | 系统测试】银行                                                            | 接口演示01                                               |                                                                                                    |                                                                                                    |                                                        |                                                                                                    |                                              |                                           | Q ##                                                            |
|--------------------------------------------------------------------------------------------|---|-----------------------------------------------------------------|--------------------------------------------------------------------|------------------------------------------------------|----------------------------------------------------------------------------------------------------|----------------------------------------------------------------------------------------------------|--------------------------------------------------------|----------------------------------------------------------------------------------------------------|----------------------------------------------|-------------------------------------------|-----------------------------------------------------------------|
| • #####                                                                                    |   |                                                                 |                                                                    |                                                      | 1000                                                                                                    |                                                                                                    |                                                        |                                                                                                    |                                              |                                           | ()                                                              |
| 采购公告(供)                                                                                    | - | 1                                                               | 交易类型: 保证                                                           | ŝ                                                    | ~                                                                                                    | [转账]开始时间:                                                                                                    | 2018/05/27                                             | B*.                                                                                                    | 截止时间:                                        | 2018/06/01                                | B*.                                                             |
| 采购公告(供)<br>采购公告                                                                            |   | 何                                                               | 成长户名: 第                                                            | * 般衍有限                                               | 公司 ( 💙 *                                                                                                    | 开户机构:                                                                                                    | 交通银行郑州高新技                                              | 术开发区 *                                                                                                    | 付款账号:                                        | 622262062003003                           | 2 C                                                             |
| 网上报名(供)                                                                                    | - |                                                                 |                                                                    | 利置中 〇 已解空                                            | ○ 退款申请中                                                                                                    | ○ 已退款 ○ 退款申請                                                                                                    | 未通过                                                    |                                                                                                    |                                              |                                           |                                                                 |
| ○ 网上报名                                                                                     |   |                                                                 | 197                                                                | - MARLING TRANSF MAR                                 | and the second second s | The second second | to Characteristic III - III - III                      | and the second second                                                                                                    | 10 C                                         | the local data in the                     |                                                                 |
| 网上报名(円)<br>同上报名                                                                            |   |                                                                 |                                                                    | · MILLION SALE MAD                                   | 10-11-11-11-11-11-11-11-11-11-11-11-11-1                                                                                                    | CARTRIPUSERINE . 474                                                                                                    | The College state of a service                         | a supervisore                                                                                                    | 2                                            | 1                                         |                                                                 |
| ○ 興用教術描電                                                                                   |   | 温敏线示                                                            | :1. 初志業務内部                                                         | 1.54形象的约束形成意。1                                       | 请保護費用条件。最                                                                                                    | Lingt的同志或使用语言,有本                                                                                                    | 唐用教的查用"放臣·斯                                            | 成将在动与银行系统国                                                                                                    | to manag                                     |                                           | . 先撤间银行数                                                        |
| <ul> <li>● 農用敷約指案</li> <li>● 農用敷約合当</li> </ul>                                             |   | 温馨现示<br>纳尔思,                                                    | : 1、有容異查向的<br>才範疇行标段供定                                             | 1万46年期的約週用信息。<br>1. 若查问时提示"查阅无记                      | 请记置查问条件(是<br>注录","会话启时                                                                                                    | 大寶戲封局不能大于5天),点击<br>""、"连接快致"等信息,请朝                                                                                                    | 重用影响变用"放信,系<br>开始时间和机上时间的用                             | 因一些市场的量的<br>成将自动与银行系统后<br>很时间后置这一、 查                                                                                                    | 。<br>19                                      |                                           | 。先意问题行歌<br>检查新数信息中                                              |
| <ul> <li>● 費用軟纳描載</li> <li>● 費用物纳描載</li> <li>● 費用物纳查询</li> <li>● 貸正全街空</li> </ul>          |   | 温馨信示<br>纳信息,<br>的公司感                                            | :1、有忠南查问道<br>才能进行后段供定<br>行信息状态是否生                                  | 1行時除重約的裏形信息。<br>、 若貴同时描示 「査向元记<br>故 、 如果状态为交更很行信     | 请说重要问条件(是<br>请说重要问条件(是<br>注意:、"会话超时<br>注意要审核,算点去                                                                                                    | 大教家封局不能大于5天),点击<br>"、"诸道失败"等信息,请做则<br>变更充成-提交,提交后立即生动                                                                                                    | RARNER NE. S<br>Huntarality                            | 因 在1990年1999<br>政府自动与委行系统派<br>政府完全部之下,至                                                                                                    | 。<br>19) 新闻刊高空<br>词版正会时,不                    | 1209408048 ( 2<br>2705 818948 (           | 2、先意沟谈行歌<br>检查管案信息中                                             |
| <ul> <li>算用数法指用</li> <li>算用数块值指</li> <li>算用数块值指</li> <li>保证金供定</li> <li>菜類文件(供)</li> </ul> | 1 | 二章 (10)<br>(10)<br>(10)<br>(10)<br>(10)<br>(10)<br>(10)<br>(10) | 1、若忠國登局間<br>才範進行所設備定<br>行集章状态是否生<br>交編進水号                          | t行時無勤的的調用信息。<br>、有意向时提示:查询无记<br>は、如果状态为交更很行信<br>付款第5 | 青泉重要向祭件(梁<br>)梁","合适部时<br>18回事性,重点走<br><b>户服号</b>                                                                                                    | 大規模的同不能大于5天)。点击<br>"。"连接失败"等信息,请做<br>交更完成"错众,提及可立即生故<br>付股联产名称                                                                                                    | 第月後の空洞"1956。<br>第月後の空洞"1956。<br>第日後の空洞で1957<br>日安全路(元) |                                                                                                    | 19 日本刊高之<br>国際正会时,不                          | 120344089403: 2<br>20051918948:<br>148360 | 2. 先登尚很行歌<br>检查景面信息中<br>秋志                                      |
| <ul> <li>         ・ 第用参纳描闻         ・</li></ul>                                             | 1 | 里被指示<br>纳信息,<br>的公司信<br><b>序号</b>                               | :1. 程忠貴登尚間<br>才能进行师段师定<br>行信息状态最高生<br>交易之水号<br>603666666           | 行時時期的的調用信息。<br>、教育項封接示"查询无论<br>改、如果状态为交更能行信<br>作詞改算。 | 南京重要向条件(現<br>)录"、"令适起时<br>18回事性,氧点去<br><b>户数号</b>                                                                                                    | 大资源对现不能大于5天)。总由<br>"、"油油失败、等点意、语明<br>实更先成"信文",指义而立即生效<br>付款资产条件                                                                                                    | 要用物的变向"放任。系<br>用物时间和制止时间的用<br>付款金装(元)                  |                                                                                                    | ।<br>() वर्षसंबर्ध<br>() वर्षसंबर्ध<br>() नि | 2018/06/01                                | <ol> <li>先度向低行数<br/>社会発素信息中<br/>状态</li> </ol>                   |
|                                                                                            | - | 正確成7<br>約年間,<br>的公司第<br><b>序号</b><br>1                          | 1. 和市業会員<br>才能进行時段構築<br>行業豊秋志集高生<br>交額変水等<br>603666666<br>AA000019 |                                                      | 春泉重変用条件(発<br>)決*、*今点部門<br>19至年代、美の点<br><b>A版</b><br>9<br>0030031                                                                                                    | 大規模的局不能大于5万,点面<br>"、"接接大致"等级恩,得到<br>变更形成"提文,提及而立即生效<br>付款的产品称                                                                                                    |                                                        | 日本市政中間行業(5条)<br>(東中市政府)<br>日本市政府<br>日本市政府<br>日本市<br>日本市<br>日本市<br>日本市<br>日本市<br>日本市<br>日本市<br>日本市<br>日本市<br>日本市 | -<br>-<br>                                   | 10000000000000000000000000000000000000    | <ol> <li>先登協議行款<br/>社登留室信息中</li> <li>秋志</li> <li>成置中</li> </ol> |

3、费用缴纳查询完成,且同步投标保证金转账信息成功后,点击"保 证金绑定"节点,然后进行投标保证金绑定操作,并生成投标保证金 绑定回执单

|           |   | -   |          |          |                 |             |                  |             |              |           | 1990-D- M2 (M) |
|-----------|---|-----|----------|----------|-----------------|-------------|------------------|-------------|--------------|-----------|----------------|
| E 系统操作导触  |   |     | 段的喇叭     | 面 项目的    | 息 个人设置 组件       | 下载 网站管理     |                  |             |              |           |                |
| 📑 项目信息(供) | - | ^   | <b>B</b> | 系统测试】银   | J接口演示01         |             |                  |             |              |           |                |
| • 基础信息    |   |     | Ó- 38    | 地帯・通信生存  | 研究法 「美用金体指定及注意通 | 51 参以次理报定要。 | 2000次週日 正通付「興日   | ● (肉帯術) 花門毒 | 電影用機体信息 頭上線タ | (后执行继定操作) |                |
| 采购公告(供)   |   |     | 序号       | 招标编号     | 項目名称            | 标段名称        | 开标时间             | 收费科目        | 柳定镇皇         | 回执单       | 操作             |
| ● 采购公告    |   |     |          | [系统测试] 很 |                 |             |                  |             |              |           |                |
| 网上报名(供)   | - |     | 1        | 行接口演示01  | 【系统测试】银行接口演示01  | 第一际段        | 2018/06/01 09:30 | 投标保证金       | 朱绑定确认:       |           | ◎想定            |
| 0 网上报名    |   | Ti. |          |          |                 |             | 共1条,此页1-1        | 条共1页 供用     | →火 8 ▼条 首    | 页上页下页     | 尾页 特到          |
| 3 義用微防指南  |   |     |          |          |                 |             |                  |             |              |           |                |
| 3 裏用徹防查询  |   | P.  |          |          |                 |             |                  |             |              |           |                |
| 保证金绸定     |   | 1   |          |          |                 |             |                  |             |              |           |                |
| 采购文件(供)   | - |     |          |          |                 |             |                  |             |              |           |                |
| 系统文件下载    |   |     |          |          |                 |             |                  |             |              |           |                |
| 项目澄清      | - |     |          |          |                 |             |                  |             |              |           |                |
| 返回项目列表    | ← | ×   | <        |          |                 |             |                  |             |              |           |                |

| 项目                                 | 1编号:                                   | 【系统测试】                                                        | 银行接口演示01                                                              |                                                       | 项目名称:                                                | 【系统测试】银行接口演示01                                                                                                    |                                                        |                            |                  |                               |       |
|------------------------------------|----------------------------------------|---------------------------------------------------------------|-----------------------------------------------------------------------|-------------------------------------------------------|------------------------------------------------------|----------------------------------------------------------------------------------------------------|--------------------------------------------------------|----------------------------|------------------|-------------------------------|-------|
| 标段                                 | 2名称: )                                 | 第一标段                                                          |                                                                       |                                                       | 应收金额:                                                | 1.00(元)                                                                                                    | 保证金                                                    |                            |                  |                               |       |
| 付款账                                | 沪名:                                    | 郑州                                                            | 公司[尾号1891]                                                            | ~                                                     | 开户机构:                                                | 交通银行郑州高新技术开发区支行                                                                                                    | 付款账号:                                                  | 61                         | J03003           |                               |       |
| ■远醒:343<br>都定的费用能<br>满足则不予加<br>度号  | 中国安全<br>(数)時間<br>展示绑定<br>交易達           | 田金额必须与<br>田金额必须与<br>2、查询保证<br>5水号                             | 1日本, 画到 (名内蔵の中の加重画)<br>5项目标段应收金额相一致, 且到<br>E全时, 不显示公司银行账号信息<br>付款账户账号 | 1 54 日午宣間, 银行转<br>新时间必须满足在项目<br>; 检查备案信息中的公<br>付数器户名称 | 标云有 到先时 问题<br>际段允许绑定的时<br>司银行信息状态是<br>付款             | 50、時天水は寺庭丁夜市道町、初次% 50、時天水は寺庭丁夜市道町、初次% 5回飲力、例如:保证金塚定限定报名开 5回ため、如果状态为変更級行信息需要 金額(元) 6户收数策号                                                                                  | 2018/06/01 08:<br>余,斋点击变更完成-提交<br>致我时间                 | 54)至 开<br>:,提交后            | F标时间(20<br>立即生效。 | 18/06/01 09::                 | 30) 内 |
| ■短醒: 345<br>幣定的要用。<br>萬足則不予,<br>摩号 | 本 画 安 三<br>撤纳明朝<br>展示 绑迫<br>交易流        | 田全额公须4<br>2. 查询保证<br>2. 5 3 3 3 3 3 3 3 3 3 3 3 3 3 3 3 3 3 3 | 1日本,時51(安市通知が加重周<br>555目标段应收金額借一致,目到<br>1至时,不显示公司银行账号信息<br>付款账户账号     | 1 54 日午宣闻,银行转<br>账时间必须满足在项目<br>;检查备套信息中的公<br>付数账户名称   | 标 云有 到床 司 问 起<br>标段 允许 绑定 的 时<br>司银 行 信息 状态是<br>付数 1 | 50、時天時高時度1号内道局、60次66<br>前段内,例如:保证金绑定限定授名开<br>皆舌生效,如果状态为变更银行信息需审<br>金额(元) 商户收款账号                                                                                           | 全球(F,<br>給时间(2018/06/01 08:<br>余,需点击变更完成-提交<br>到策时间    | 54)至 开<br>:,提交后            | F标时间(20<br>立即生效。 | 18/06/01 09:3                 | 30) 内 |
| ● 短程: 305<br>將定的裏用<br>第<br>度号<br>1 | 較纳明細<br>展示绑造<br>交易流<br>603666<br>AA000 | 田金额必须与<br>王金额必须与<br>王。查询保证<br>DK号<br>6666-<br>00019           | (2) (2) (2) (2) (2) (2) (2) (2) (2) (2)                               | 1 环日半直時,被引转<br>账时间必须满足在项目<br>;检查备案信息中的公<br>付款账户名称     | 水云有到水可向起<br>际股允许绑定的时<br>司银行信息状态是<br>付数1              | <ul> <li>20. (第3550年9211日7月2日)、9520年</li> <li>31回股内,例如:(保证金鄉定限定股合用</li> <li>22年代行信息局率</li> <li>金額(元)</li> <li>病户收款等号</li> <li>1.00</li> <li>603</li> <li>20584</li> </ul> | 2018/06/01 08<br>除,希点由変更完成-提交<br>登歌时间<br>2018/06/01 05 | 54) 至 开<br>; 提交后<br>:14:08 | F标时间(20<br>立即生效。 | 18/06/01 09::<br>操作<br>⑧ 強认规定 | 30) 内 |

| 🗊 费用缴纳明细 | 绑定标段           |              |       |                |       | (20) |
|----------|----------------|--------------|-------|----------------|-------|------|
| 项目编号:    | ZFCG_BZJCS_002 |              | 项目名称: | 政府采购-保证金测试-002 |       |      |
| 标段名称:    | 第二标段           |              | 应收金额: | 1.00(元)        | 收款科目: | 保证金  |
| 付款账户名:   | [尾号]]          | $\checkmark$ | 开户机构: |                | 付款账号: |      |

温馨提醒:如果需要查询银行徽纳信息,请到【费用徽纳明细查询】环节中查询,银行转账会有到账时间延迟,请到账后再进行费用查询、标段绑定操作; 特绑定的费用缴纳明细金额必须与项目标段应收金额相一致,且到账时间必须满足在项目标段允许绑定的时间段内,例如:保证金绑定限定报名开始时间( , :10:55)至开标时间 内,不满足则不予展示绑定。查询保证金时,不显示公司银行账号信息;检查备案信息中的公司银行信息状态是否生效,如果状态为变更银行信息需审核,需点击变更完成-提交,提交后立即生效。

| 序号 | 交易流水号              | 付款账户账号 | 来自网页的满思                                        | ( 設账号      | 到账时间           | 操作       |
|----|--------------------|--------|------------------------------------------------|------------|----------------|----------|
| 1  | 2 999L000109492844 |        | ? 请核实绑定费用缴纳明细信息和项目标段信息,您确认要绑定此费用缴<br>纳明细与项目标段? | 4          | 10/13 09:17:56 |          |
|    |                    | _      |                                                | Harris and | 8 🖌 会 首页 上页    | 下页【页】    |
|    |                    |        | 确定 取消                                          | 点          | 击确认绑定按钮        | 出, 弹出确认框 |

| ■ 系统操作导航      |       |         |           |                         |             | 网站管理                    |                 |                    |            |       |
|---------------|-------|---------|-----------|-------------------------|-------------|-------------------------|-----------------|--------------------|------------|-------|
| 同项目信息(供) -    | ^ 👔 : | 取府采购-(  | 呆证金测试·    | -002                    |             |                         |                 |                    |            |       |
| ● 基础信息        |       |         |           |                         |             |                         |                 |                    |            |       |
| - 采购公告(供) -   | -Ô.   | 1響提示:i  | 青您先仔细测    | 出现数据                    | <b>暑操作成</b> | 动提示后,证明保证               | :金-×            | 间费用缴纳信息,网上报名<br>·  | 后执行绑定操作    | El    |
| ● 采购公告        | 序号    | 招标      | 8号        | 已成功纬                    | 『定 🔵        |                         |                 | 绑定信息               | 回执单        | 操作    |
| 🗐 网上报名(供) —   |       |         |           |                         |             | 数据操作成功!                 |                 | 3.绑定缴费确认;绑定人:智     |            |       |
| ○ 网上报名        | 1     | ZFCG_BZ | JCS_002 鹉 | 1                       |             |                         |                 | モ; 绑定时间 10/12      | <b>哈查看</b> | 已绑定完成 |
| ● 费用缴纳指南及注意事项 |       |         |           |                         |             | 绑定成功!                   |                 |                    |            |       |
| ● 费用微纳查询      | 2     | ZFCG_BZ | JCS_002 🕫 | c .                     |             | 确定                      |                 | E; 绑定时间:2017/10/13 | 西 查看       | 已绑定完成 |
| ● 保证金绑定       |       |         |           |                         |             | [2]秒后自动关闭               |                 | 9:41:27            |            |       |
| ○ 保证金退还情况     | 3     | ZFCG_BZ | JCS_002 彦 | Опонкли-такнесскаятар-ч | JUZ 3       | 8_104R 2017/10/15 10:50 | <b>戌你休</b> 崔盘 2 | 未绑定确认;             |            | 四部定   |
|               |       |         |           |                         |             | 共3条,此页1-3条共13           | 页,此页1/1 每       | <b>顾 8 ▼条</b> 首页   |            | 尾页 转到 |

|                                                          |                   |                              |                                                                                                    |                               |                 |                                   |                         |                    |                                                       |            |       | ##\$ 180 |
|----------------------------------------------------------|-------------------|------------------------------|----------------------------------------------------------------------------------------------------|-------------------------------|-----------------|-----------------------------------|-------------------------|--------------------|-------------------------------------------------------|------------|-------|----------|
| 系统操作导航                                                   |                   | 我的桌                          | 面 项目体                                                                                                    | 息 个人设置                        | 组件下载            | 网站管理                              |                         |                    |                                                       |            |       |          |
| 7招标公告(供)                                                 | - /               | •                            | 【系统测试】银行                                                                                                    | 宁接口测试01                       |                 |                                   |                         |                    |                                                       |            |       |          |
| 2 招标公告                                                   |                   | ·Ó· III                      | g提示:请您先行                                                                                                    | 細國读【费用                        | 注意事项1 .务        | 必依据指南要求                           | (<br>調売用 , 再通过 【 専用)    | win查询】环节查          | ②费用缴纳信息,网上报名8                                         | 自执行绑定操     | TE 1  |          |
| 网上报名(供)                                                  | $\rightarrow$     | 序号                           | 招标编号                                                                                                    | 项目名称                          | łā              | 设名称                               | 开标时间                    | 收费科目               | 期定信息                                                  | 回执单        |       | 操作       |
| <ul> <li>网上报名</li> <li>费用激纳指南</li> <li>费用激纳查询</li> </ul> |                   | 1                            | 【系統測试】 銀<br>行接口測试01                                                                                                    | 【系统测试】银行接口测试                  | 01 <b>3</b>     | 一场段                               | 2018/04/13 16:10        | 投标保证金              | 已绑定 <b>激费确</b> 认:绑定人<br>华;绑定时间:2018/04/09<br>16:38:50 | 2 <u>2</u> | •     | 已病定完成    |
| 保証金規定                                                    |                   | ~                            |                                                                                                    |                               |                 |                                   | 共1条,此页1-1               | 条 共1页,此页1/1        | ● ● ● ● ● ● ● ● ● ● ● ● ● ● ● ● ● ● ●                 | 5 上页       | 下页 尾页 | H        |
| 招标文件(供)                                                  | -                 |                              |                                                                                                    |                               |                 |                                   |                         |                    |                                                       |            |       |          |
| 2 招标文件下载                                                 |                   |                              |                                                                                                    |                               |                 |                                   |                         |                    |                                                       |            |       |          |
| ] 西目浴涛(供)                                                |                   |                              |                                                                                                    |                               |                 |                                   |                         |                    |                                                       |            |       |          |
|                                                          | -                 |                              |                                                                                                    |                               |                 |                                   |                         |                    |                                                       |            |       |          |
| (H) BELCE IN                                             |                   |                              |                                                                                                    |                               |                 |                                   |                         |                    |                                                       |            |       |          |
| 意識公告                                                     | _                 |                              |                                                                                                    |                               |                 |                                   |                         |                    |                                                       |            |       |          |
| <b>测</b> 试<br>1<br>相应                                    | <b>式公司</b><br>贵公司 | <b>]3(投标</b><br>参与投标<br>,作为新 | (1)<br>(人名称): (1) (1) | 市公共多<br>证金测试项目(00<br>正金的有效证明。 | 2源交易<br>01)1投标例 | <b>第中心保</b><br><sup>(正金(5元)</sup> | <b>证金缴纳回</b><br>已缴纳成功。请 | <b>]执</b><br>贵公司将此 | 回执附于投标文件                                              |            |       |          |
|                                                          |                   |                              |                                                                                                    |                               |                 |                                   |                         | 公共资源3<br>0单查看时间    | 2島中心<br>2017/05/27 14:47                              |            |       |          |
| ř.                                                       |                   | É.S                          |                                                                                                    |                               |                 |                                   | 100 L                   | 18                 |                                                       |            |       |          |

保证金缴纳及绑定特别提醒:

1、投标人需自查单位名称、登记账号名称、账号是否有差错,包括单位名称有无其他字符、别字、有空格等情况,如有差错将无法正常退还保证金。

2、投标人如投报多个标段,应对每个标段保证金数额分别转账或
 电汇,不能汇总缴纳。

3、查询到账后,及时进行保证金绑定操作,打印保证金回执并按 招标文件要求提供。

### 三、投标保证金退还

1、正常绑定完成的,在开标完成后,代理机构提交中标结果公告且发布后,即自动完成未中标企业的保证金退还工作。

2、可查询为闲置中但未绑定的(正常缴纳没进行绑定、数额缴纳错误无法绑定),在项目开标结束后,代理机构提交中标结果公告且发布后,即自动完成未中标企业的保证金退还工作。

3、正常绑定完成的,在开标完成及中标结果公告发布后,确定该投标人为中标人的情况下,在中标人通过中标合同录入功能上传签订的中标合同且发布后,即自动完成中标企业的保证金退还工作。

4、对于缴纳对应账户错误而导致无法绑定的,在开标结束后,由投标人持转款凭证复印件、退款申请(单位全称、项目名称、原因、开户行、账号,盖单位公章)、收据(盖财务专用章)到交易中心财务部办理退还手续。

#### 四、投标保证金相关常见问题

温馨提示:请投标人查看注册信息中开户单位名称、银行账号与 被本单位信息是否一致,如不一致会导致无法绑定、绑定后退费 不成功等情况。

Q1:为什么我缴纳了投标保证金,但是在"费用缴纳查询"里查询 不到记录?

A: 有以下两种原因:

1.每标段的投标保证金是否分开且足额缴纳。(例如:投标一、二 共计两个标段,一标段保证金 1000 元;二标段保证金 2000 元, 投标人需要分 2 次汇款至指定账户,分别是 1000 元、2000 元, 其他拆分或者汇总缴纳都不能绑定。)

2、查询银行凭证账号与业务系统查询账号是否一致、时间是否对应。如不一致,也不能进行绑定和退费。(如缴费账号绑定有结算卡,请不要从结算卡转出,否则无法正常识别。

Q2、保证金绑定后,如何申请退费?

A:投标保证金绑定成功,招标结果公告发布后,即自动完成未中标企业的保证金退还工作;中标单位在提交合同并完成发布后,即自动完成未中标企业的保证金退还工作。

Q3:投标保证金没有绑定,如何申请退费?

A:投标保证金缴纳后没有绑定,如需退费的需要投标人提出申请,操作步骤如下:①费用缴纳查询,查看是否有该笔资金记录。请注意查询时间。②如第一步没有记录,请参看 Q1;能查询到记录,

系统内可以查询到缴纳的该笔资金记录后,招标结果公告发布后, 即自动完成保证金退还工作。